# DO VIRTUALLY ANYTHING FOR YOUR HEALTH

## How to use paperless billing in LiveWell on a desktop computer

Learn how to sign up and opt out of paperless billing.

## How to sign up for paperless billing

1

Log into LiveWell. Select Menu and then select Billing Summary.

| Your Menu                            | G                                               |
|--------------------------------------|-------------------------------------------------|
| Q Search the menu                    | 🖂 Messages 🛛 👗 Test Results 🔥 Medicat           |
| -0 obcourse researce                 |                                                 |
| Medical and Family History           | ount                                            |
| Health Reports                       |                                                 |
| Growth Charts                        |                                                 |
| Document Center                      | gn up for paperless billing.                    |
| Advance Directives                   |                                                 |
| <ul> <li>Home Health Care</li> </ul> | as part of the Lower Extremity Functional Scale |
| Immunizations                        |                                                 |
| <ul> <li>Allergies</li> </ul>        |                                                 |
| Wallet Card                          |                                                 |
| Request Medical Records              | Nothing new to show.                            |
| Billing                              | **                                              |
| Billing Summary                      |                                                 |
| Estimates                            |                                                 |
| Insurance                            |                                                 |
| Insurance Summary                    |                                                 |
| Coverage Details                     | h and potential                                 |

Select the **paperless billing signup** tile as indicated by the green leaf icon. The tile reads, "Save time while you save paper! Sign up for paperless billing."

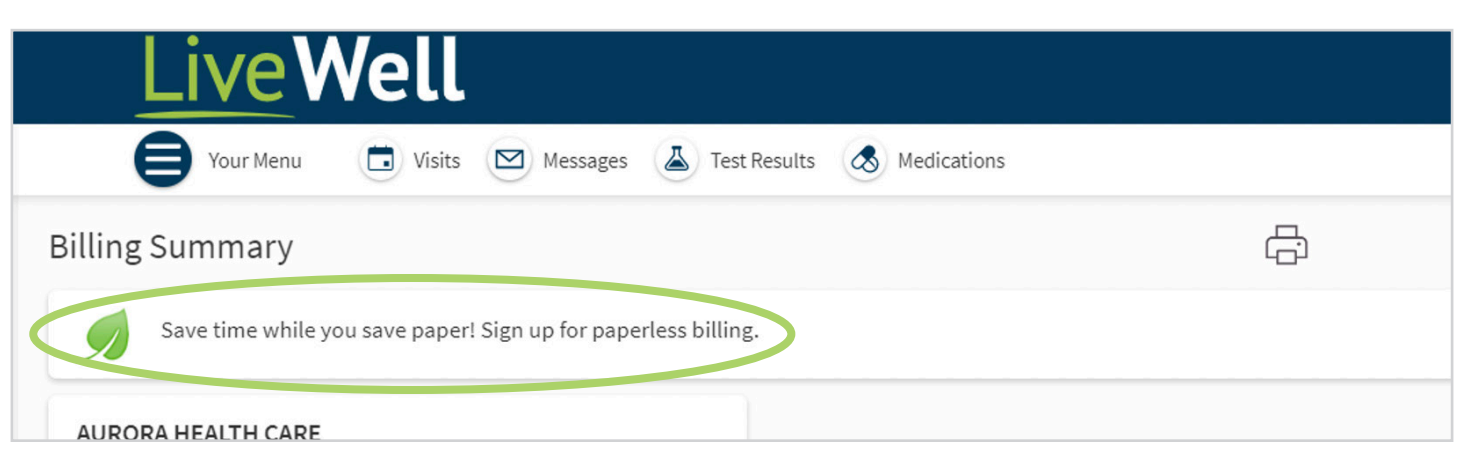

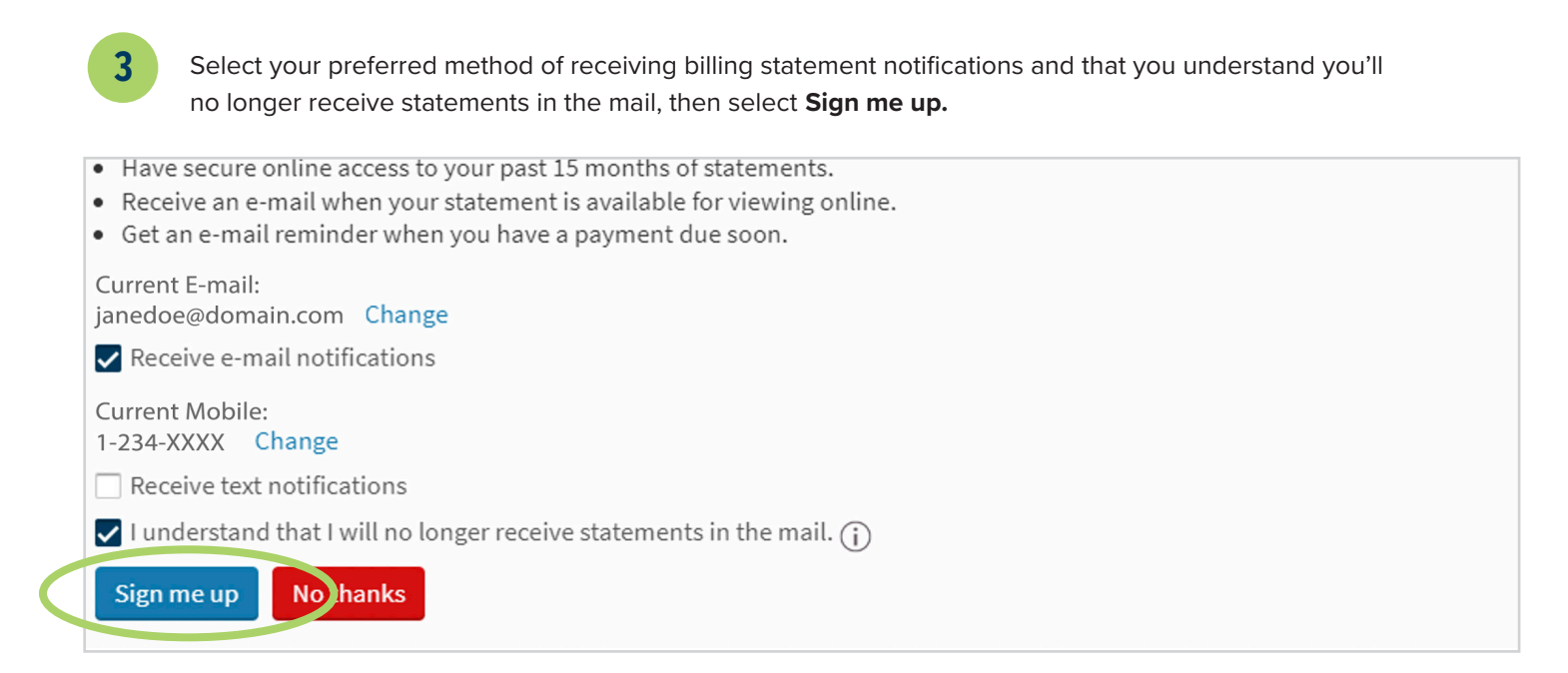

We'll confirm you're signed up for paperless billing. Note: Guarantor accounts that are signed up for paperless billing feature a blue leaf icon. Find your accounts on the Billing Summary page.

#### Sign up for Paperless Billing

4

Thank you for signing up for paperless billing! You will no longer receive a statement in the mail.

If you need to make changes to your notifications later, you can do it on the Notification Settings page.

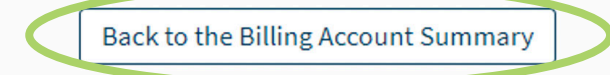

## How to opt out of paperless billing

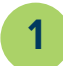

2

Log into LiveWell. Select Menu and then select Billing Summary.

| •         | Allergies               |                 |  |
|-----------|-------------------------|-----------------|--|
| 1=        | Wallet Card             |                 |  |
|           | Request Medical Records | No.             |  |
| Billing   |                         |                 |  |
| 9         | Billing Summary         |                 |  |
|           | Estimates               |                 |  |
| Insurance |                         |                 |  |
| j.        | Insurance Summary       |                 |  |
| g         | Coverage Details        | h and potential |  |
| B         | Referral Authorizations | -               |  |
| -         |                         |                 |  |

On the Billing Summary page, choose the guarantor account you'd like to make changes to and select **View balance details.** Note: Guarantor accounts that are signed up for paperless billing feature a blue leaf icon.

| Advocate Aurora At Home (Hom<br>Hospital Services<br>Guarantor #2541657 (Nick Gatewaytst)<br>Patients included: You | ecare/Hospice)                                                                      |
|----------------------------------------------------------------------------------------------------|-------------------------------------------------------------------------------------|
| Amount Due<br>\$767.03<br>Pay now                                                                                   | Can't pay all at once?<br>Sign up to pay \$255.68 per month.<br>Set up payment plan |
| Diew balance details                                                                                                |                                                                                     |
| Contact customer service                                                                                            |                                                                                     |

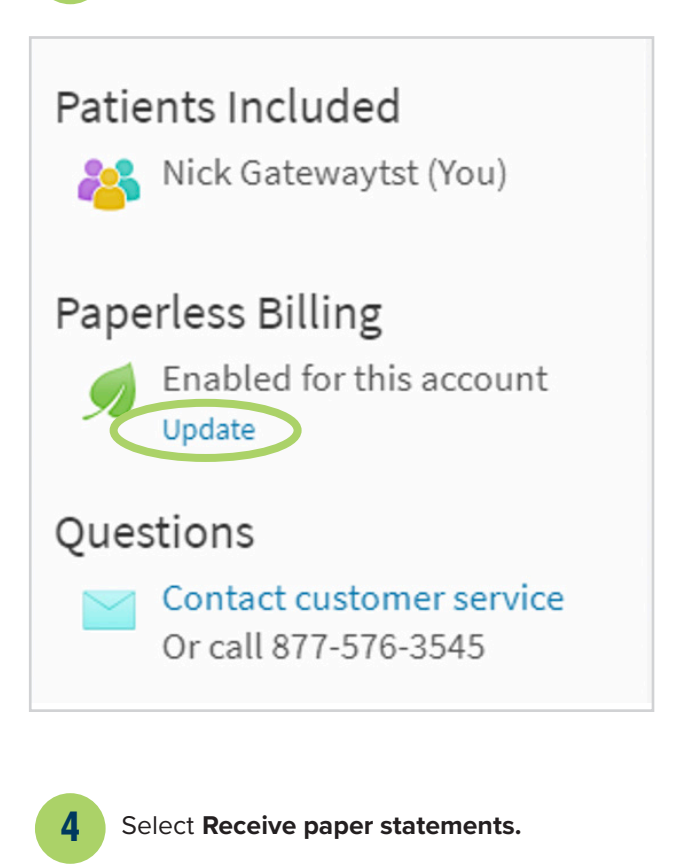

3

### **Receive Paper Statements**

Are you sure you want to begin receiving paper statements again?

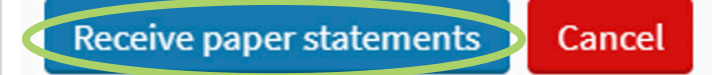

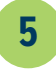

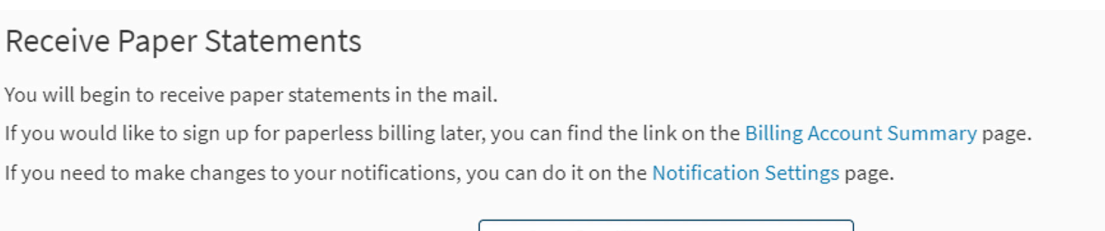

Back to the Billing Account Summary

X2020052u Brand (3/24) ©AAH

Aurora Health Care

슈

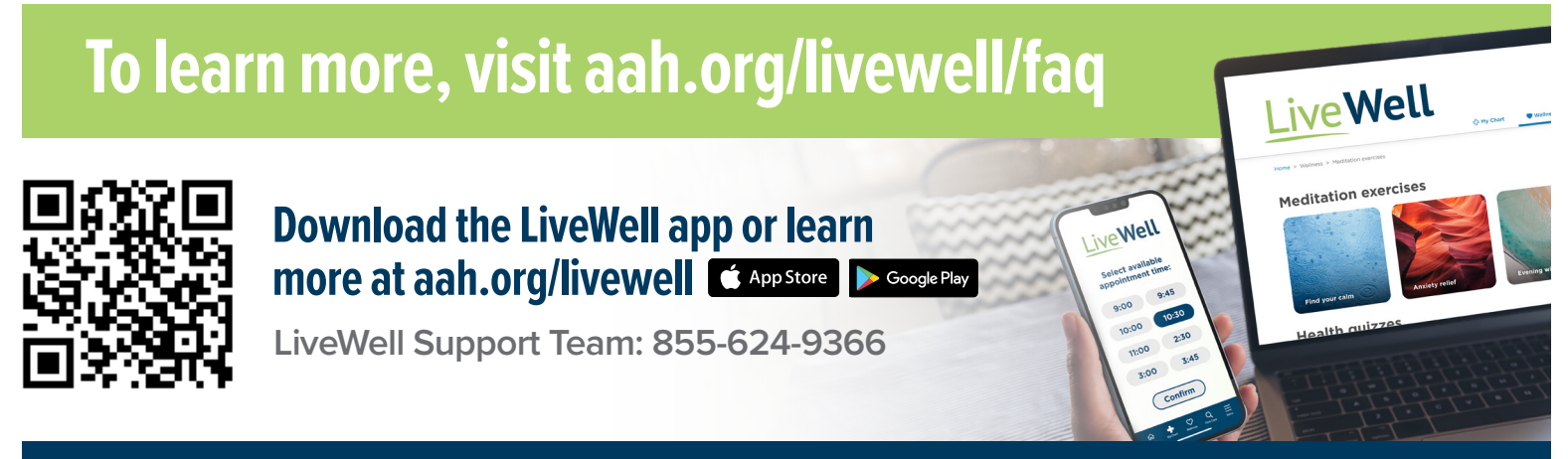